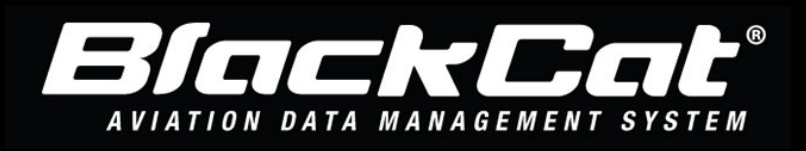

System Web Address: www.blackcataviation.com

## For Sponsor User: How to Create, Complete, and Submit an Application in BlackCat

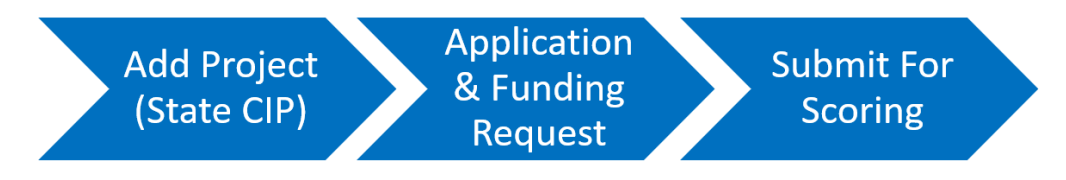

For more detail instructions on how to use the **BlackCat Aviation Data Management System**<sup>®</sup> please see the Sponsor Guide link in the upper right-hand corner when logged into the system.

## First Step How to Create a State CIP – to be completed for ALL projects

These steps are taken by the sponsor users.

- 1) Select Facility Management
- 2) Select State CIP
- 3) Select Add New
- 4) Complete information requested, note certain fields are required
- 5) Select Save
- 6) After you select Save, the Funding Request tab will now be visible
- 7) Add New Requested Amounts
- 8) Enter in the **Fiscal Year, Funding Type and Amount and Select Save** repeat this step as needed to identify all funding sources

STOP HERE FOR PROJECTS IN FISCAL YEARS 2024-2027, Beginning in June 2022 or later, continue to second step for Fiscal Year 2023

## Second Step – How to Complete an Application

- 1) From State CIP Listing, Select Begin Application
- 2) Select the type of **Application**
- 3) Select Submit
- 4) Download any required document provided by DOT
- 5) Save the file to your device, complete the document and save the changes
- 6) Upload the Document by selecting Browse or Choose File
  - a. Select the File on your computer for upload
  - b. Select Upload File/Link
  - c. Note ALL application documents marked Required must be uploaded before you can submit the application
- 7) Select Submit for Verification/Scoring this button is only accessible to airport users (not consultants)

For further Assistance Contact BlackCat Support<sup>®</sup>: 888-238-9707 or TN\_Aviation@blackcatsupport.com

For further Assistance Contact BlackCat Support<sup>®</sup>: 888-238-9707 or TN\_Aviation@blackcatsupport.com